## Webinar « Virtuelle Klassen & Online-Unterricht »

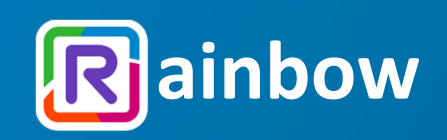

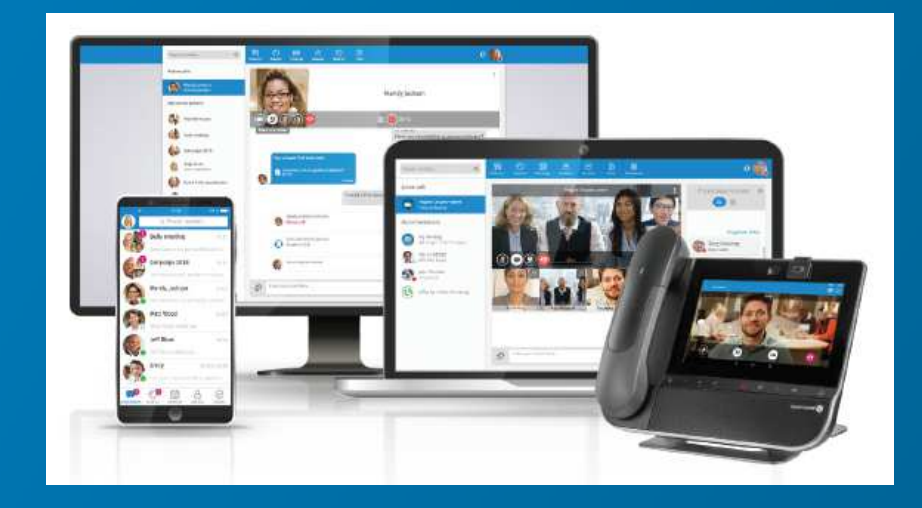

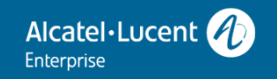

## Mit Rainbow starten - Lehrer/Schüler/Eltern

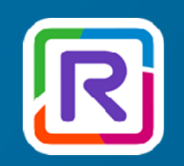

- 1. Auf www.openrainbow.com/de-de einen kostenlosen Rainbow Account erstellen ("free sign in" / "kostenlos anmelden")
- 2. Windows/Apple Desktop-App herunterladen und installieren Windows: https://web.openrainbow.com/downloads/Rainbow\_Installer.exe Apple: https://web.openrainbow.com/downloads/Rainbow\_Installer.dmg
- 3.Android/Apple Smartphone-App herrunterladen und installieren<br/>Android:<br/>Apple:https://play.google.com/store/apps/details?id=com.ale.rainbow<br/>https://itunes.apple.com/us/app/ale-rainbow/id1053514112
- 4. Auf PC/NB/Smartphone-App bei Rainbow anmelden und starten

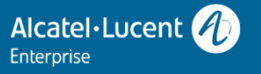

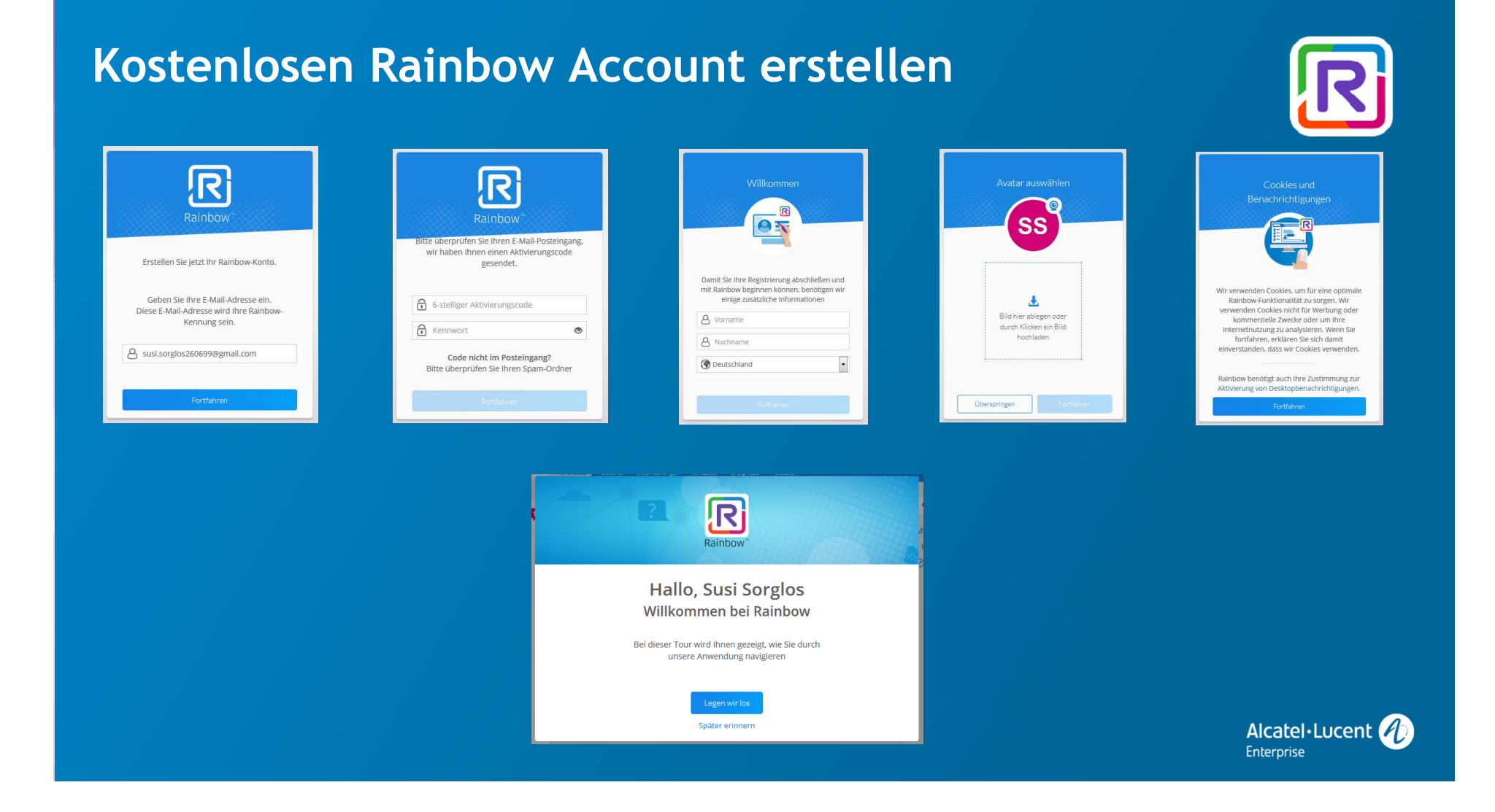

## Rainbow Desktop / Smartphone Apps

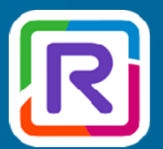

| UNSERE APPS          |                       |                  |                       |                |
|----------------------|-----------------------|------------------|-----------------------|----------------|
|                      | (                     |                  |                       |                |
|                      | IM Wi<br>web.openrain | EB<br>nbow.com   |                       |                |
|                      | 6                     | A                |                       |                |
| WINDOWS              | MACOS                 | IOS<br>App Store | ANDROID<br>Play Store |                |
| Offline-Installation |                       |                  | Download              | Alcatel·Lucent |